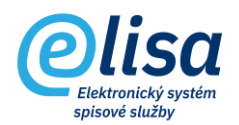

## Obsah

| 1. | Příjem obecné zásilky                      | . 2 |
|----|--------------------------------------------|-----|
|    | 1.1 Záložka "Profil":                      | . 2 |
|    | 1.2 Záložka "Elektronický obraz, přílohy": | . 3 |
|    | 1.3 Záložka "Stejnopisy":                  | . 5 |
|    | 1.4 Záložka "Kopie":                       | . 5 |
|    | 1.5 Záložka "Poznámky":                    | . 6 |
|    | 1.6 Záložka "Práva":                       | . 7 |

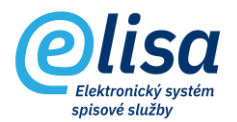

# 1. Příjem obecné zásilky

Tato sekce umožňuje zapisovat informace o přijímaném dokumentu doručeném např. poštou, osobně, kurýrem, telefonicky, technickým nosičem dat apod.

#### PODATELNA – Příjem – Obecná zásilka

Formulář příjmu zásilky je totožný s formulářem pro příjem datové zprávy s tím rozdílem, že je zde nutné doplnit údaje k zásilce/dokumentu ručním způsobem, např. z obálky dokumentu a dané písemnosti.

Okno "**Příjem zásilky – nový**" obsahuje záložky:

#### 1.1 Záložka "Profil":

| Příjem zásilky - nový        |                                         |                           |                                                                                                    |                      |                          | ×      |
|------------------------------|-----------------------------------------|---------------------------|----------------------------------------------------------------------------------------------------|----------------------|--------------------------|--------|
|                              |                                         |                           |                                                                                                    |                      |                          |        |
| PROFIL ELEK                  | TRONICKÝ OBRAZ, PŘÍLOHY                 | STEJN                     | OPISY                                                                                                   | KOPIE                | POZNÁMKY                 | PRÁVA  |
| Dokument<br>Věc (Popis)      |                                         |                           |                                                                                                    |                      | Čárový                   | kód    |
| Typ dokumentu                |                                         | Q                         | Počet listů                                                                                             | Počet p              | příloh – Forma – Analogo | ová 🔻  |
| Spisový znak                 |                                         | Q                         | 27.04.2022                                                                                              |                      | × ) ( (cas)<br>10:41     | ×      |
| Odesilatel                   |                                         |                           | Zásilka                                                                                                 |                      |                          |        |
| Odesilatel<br>ČJ odesilatele |                                         | ۹                         | Datum cizího     Způsob odesláni     Pošta     Typ zásilky     Obyčejná     Forma zásilky     Nezvoleno | odeslání             |                          | *<br>* |
| Podrobný popis               |                                         |                           | HELFOICH                                                                                                |                      |                          | ୍      |
| Předat<br>Spisový uzel       |                                         | Q                         | Funkčni misto<br>Nezvoleno                                                                              |                      |                          | •      |
|                              | Po uložení znovu zobrazit prázdný formu | ulář pro založe<br>ULOŽIT | zavřít                                                                                                  | a přenést údaje z té | éto zásilky              |        |

Ve spodní části záložky se vybírá příjemce (zpracovatel) dokumentu v organizaci volbou <u>spisového uzlu</u> a <u>funkčního místa</u>.

Dále je zde umístěn checkbox <u>na znovuotevření prázdného formuláře pro založení další zásilky</u> a checkbox na <u>přenesení údajů z aktuální zásilky</u>, což je výhodné při zápisu vícero zásilek od stejného odesílatele.

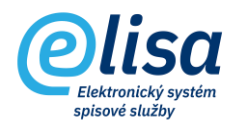

#### 1.2 Záložka "Elektronický obraz, přílohy":

Záložka obsahuje možnosti vložení elektronických souborů k přijímanému dokumentu.

| Příjem zásilky - nový X        |                    |                 |                    |                                 |          |                      |  |
|--------------------------------|--------------------|-----------------|--------------------|---------------------------------|----------|----------------------|--|
|                                |                    |                 |                    |                                 |          |                      |  |
| PROFIL ELEKTRONICKÝ OBF        | RAZ, PŘÍLOHY       |                 | STEJNOPISY         | KOPIE                           | POZNÁMKY | PRÁVA                |  |
| Elektronický obraz             |                    |                 |                    |                                 |          |                      |  |
| Soubor elektronického obrazu   |                    |                 |                    | Zvolit soubor z tohoto počítače | * 2 8    | <b>•</b>             |  |
| Přílohy                        |                    |                 | 6                  | Scanovat předlohu               |          |                      |  |
| Název souboru                  | Počet              | Druh            | Stand              | Načíst soubor čtečkou           | JID      | NOVÁ                 |  |
|                                | Neisou da          | stunná žádná da | ita                |                                 |          | ZOBRAZIT             |  |
|                                | 110,000 00         |                 |                    |                                 |          | ZMĚNA NÁZVU          |  |
|                                |                    |                 |                    |                                 |          | ODSTRANIT            |  |
|                                |                    |                 |                    |                                 |          |                      |  |
|                                |                    |                 |                    |                                 |          | AUTORIZ, KUNVERZE    |  |
|                                |                    |                 |                    |                                 |          | PODEPSAT             |  |
|                                |                    |                 |                    |                                 |          | OPATŘIT ČAS.RAZÍTKEM |  |
|                                |                    |                 |                    |                                 |          | OPATŘIT PEČETÍ       |  |
|                                |                    |                 |                    |                                 |          | VYJMUTÍ PŘÍLOH       |  |
|                                |                    |                 |                    |                                 |          | ZOBRAZIT VERZE       |  |
|                                |                    |                 |                    |                                 |          |                      |  |
|                                |                    |                 | _                  |                                 |          |                      |  |
| Celkem záznamů: 0 (0 označeno) |                    |                 |                    |                                 |          |                      |  |
|                                |                    |                 |                    |                                 |          | ,                    |  |
| Po uložení zno                 | ovu zobrazit prázd | ný formulář pr  | o založení další z | isilky 🔲 a přenést údaje z této | zásilky  |                      |  |
|                                |                    | ULO             | ŽIT ZAVŘ           | іт                              |          |                      |  |

Záložka je rozdělena na oblasti "Elektronický obraz", kam se obvykle ukládá hlavní dokument, a "Přílohy", kam se ukládají případné zbylé přílohy.

Lze zde provést tyto úkony:

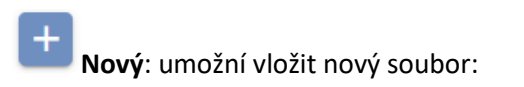

- Zvolit soubor z tohoto počítače zobrazí prostředí daného PC, kde je možné daný soubor vybrat.
- Scanovat předlohu umožní vložit soubor z připojeného skeneru k PC.
- *Načíst soubor čtečkou* umožní načíst soubor zadáním čárového kódu (pomocí čtečky čárových kódů nebo ručním zadáním z klávesnice).

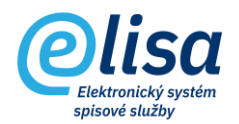

Zobrazit: provede zobrazení nebo uložení souboru.

**Odstranit**: umožní odstranění souboru. POZOR: jedná se o nenávratnou operaci (např. v případě infikovaného souboru).

**Konvertovat do PDF**: provede změnu datového formátu na formát PDF/A, čímž se zvýší číslo verze souboru oproti předchozí verzi a vznikne tzv. doložka o změně datového formátu (jako poslední strana převedeného dokumentu), která by měla být elektronicky podepsána a opatřena časovým razítkem.

**Aktorizovaná konverze**: umožní provést autorizovanou konverzi z moci úřední v obou směrech (z listinné do elektronické podoby a obráceně).

**Zkontrolovat platnost elektronického podpisu**: provede kontrolu existence a platnosti elektronického podpisu, pečeti, časového razítka. O výsledku ověření vznikne tzv. protokol, který se uloží do oblasti "Přílohy".

**Podepsat elektronickým podpisem**: vyvolá načtení dostupných podpisových certifikátů či pečetí z prostředků: čipová karta, token a Windows úložiště. Po výběru certifikátu dojde k elektronickému podepsání dokumentu.

**Opatřit časovým razítkem**: umožní k dokumentu připojit samostatné kvalifikované elektronické časové razítko. Funkce je dostupná pouze v případě aktivního rozhraní ELISY na služby od spol. Software 602.

**Opatřit pečetí**: umožní k dokumentu připojit kvalifikovanou elektronickou pečeť. Funkce je dostupná pouze v případě aktivního rozhraní ELISY na služby od spol. Software 602.

Vyjmutí příloh z EML/ZFO souboru: umožní vyjmout přílohy z EML a ZFO souboru a následně vložit do oblasti Přílohy.

**Zobrazit verze**: provede otevření okna, kde jsou zobrazeny všechny verze dané komponenty, které lze zobrazit/uložit, nebo z nich založit novou či samostatnou verzi.

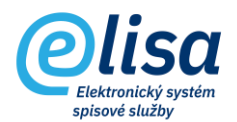

### 1.3 Záložka "Stejnopisy":

Umožní předat spolu s originálem i stejnopisy dokumentu, přičemž se stejnopisem lze pracovat jako s originálem dokumentu (identifikátory má stejnopis jedinečné). Vazba mezi originálem a stejnopisem je vidět na detailu dokumentu v záložce "Související".

Příjemce/zpracovatel stejnopisu se provádí výběrem spisového uzlu a následně funkčního místa.

| Příjem zásilky - no | ový                         |                                 |          |          | ×     |
|---------------------|-----------------------------|---------------------------------|----------|----------|-------|
| / C () 🖶            | 8 9 1                       |                                 |          |          |       |
| PROFIL              | ELEKTRONICKÝ OBRAZ, PŘÍLOHY | STEJNOPISY                      | KOPIE    | POZNÁMKY | PRÁVA |
|                     | Předat ste                  | inopis zásilky (zakládaného dok | umentu): |          |       |
| Spisový uzel        |                             | Funkční místo<br>Nezvoleno      |          |          | ▼.    |
| Spisový uzel        |                             | Q Funkční místo<br>Nezvoleno    |          |          | •     |
| Spisový uzel        |                             | Q Funkční místo<br>Nezvoleno    |          |          | •     |
| Spisový uzel        |                             | Q Funkční místo<br>Nezvoleno    |          |          | •     |
| Spisový uzel        |                             | Q Funkční místo<br>Nezvoleno    |          |          | •     |
| Spisový uzel        |                             | Q Funkční místo<br>Nezvoleno    |          |          | -     |
| Spisový uzel        |                             | Q Funkční místo<br>Nezvoleno    |          |          | •     |
| Spisový uzel        |                             | Q Funkční místo<br>Nezvoleno    |          |          | •     |
| Spisový uzel        |                             | Q Funkční místo<br>Nezvoleno    |          |          | •     |
| Spisový uzel        |                             | Q Funkční místo<br>Nezvoleno    |          |          | •     |

#### 1.4 Záložka "Kopie":

Umožní předat spolu s originálem i kopie dokumentu, přičemž kopie je určena především pro čtení dokumentu.

Kopii dokumentu nelze předat na spisovnu a na konci životního cyklu by měla být stornována. Vazba mezi originálem a kopií je vidět na detailu dokumentu v záložce "Související".

Příjemce kopie se provádí výběrem spisového uzlu a následně funkčního místa.

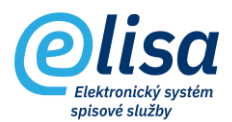

| Příjem zásilky - n | ový                         |                   |                            |        |          | ×     |
|--------------------|-----------------------------|-------------------|----------------------------|--------|----------|-------|
| / C 🕐 🖶            | 8 9 1                       |                   |                            |        |          |       |
| PROFIL             | ELEKTRONICKÝ OBRAZ, PŘÍLOHY | STEJNO            | PISY                       | KOPIE  | POZNÁMKY | PRÁVA |
|                    | Předat ko                   | opii zásilky (zak | ládaného dokum             | entu): |          |       |
| Spisový uzel       |                             | Q                 | Funkční místo<br>Nezvoleno |        |          | Ψ.    |
| Spisový uzel       |                             | Q                 | Funkční místo<br>Nezvoleno |        |          | -     |
| Spisový uzel       |                             | Q                 | Funkční místo<br>Nezvoleno |        |          | -     |
| Spisový uzel       |                             | Q                 | Funkční místo<br>Nezvoleno |        |          | •     |
| Spisový uzel       |                             | Q                 | Funkční místo<br>Nezvoleno |        |          | •     |
| Spisový uzel       |                             | Q                 | Funkční místo              |        |          |       |
| Spisový uzel       |                             | Q                 | Funkční místo<br>Nezvoleno |        |          |       |
| Spisový uzel       |                             | Q                 | Funkční místo              |        |          | •     |
| Spisový uzel       |                             | Q                 | Funkční místo              |        |          | •     |
| Spisový uzel       |                             | Q                 | Funkční místo<br>Nezvoleno |        |          | •     |

#### 1.5 Záložka "Poznámky":

Je zde možné napsat poznámku k přijatému dokumentu. Po založení dokumentu se poznámka přenese na originál, stejnopis a kopii dokumentu.

| Příjem zásilky - no  | ový                                             |                        |       |          | ×     |
|----------------------|-------------------------------------------------|------------------------|-------|----------|-------|
| / C 🤉 🖶              | 89                                              |                        |       |          |       |
| PROFIL               | ELEKTRONICKÝ OBRAZ, PŘÍLOHY                     | STEJNOPISY             | KOPIE | POZNÁMKY | PRÁVA |
| (i) Tato poznámka je | e zobrazována všem uživatelům aplikace.         |                        |       |          |       |
| Text poznámky se po  | založení dokumentu přenese na detail dokumentu, | na záložku "Poznámky". |       |          | Q     |
|                      |                                                 |                        |       |          |       |
|                      |                                                 |                        |       |          |       |
|                      |                                                 |                        |       |          |       |

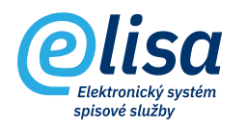

### 1.6 Záložka "Práva":

Na záložce je možné nastavit práva na zobrazení dokumentu pro funkční místa nebo spisové uzly. Uživatel, který má přiděleno právo, je o tomto informován notifikačním emailem, pokud má tuto notifikaci zapnutu v Konfiguraci.

Funkční místo s přiděleným právem si může daný dokument vyhledat v modulu Kancelář – Přehled -Hledání, podle identifikátorů, které jsou obsaženy v notifikačním emailu.

| PROFIL       ELEKTRONICKÝ OBRAZ, PŘÍLOHY       STEJNOPISY       KOPIE       POZNÁMKY       PRÁVA         Následující funkční místa či spisové uzly mají nad rámec běžných práv povoleno zobrazení dokumentu:       Vásledující funkční místa či spisové uzly mají nad rámec běžných práv povoleno zobrazení dokumentu:       Vásledující funkční místa či spisové uzly mají nad rámec běžných práv povoleno zobrazení dokumentu: | Příjem zásilky - nový       |                                      |                               |                     |                 | ×                      |
|----------------------------------------------------------------------------------------------------|-----------------------------|--------------------------------------|-------------------------------|---------------------|-----------------|------------------------|
| PROFIL       ELEKTRONICKÝ OBRAZ, PŘÍLOHY       STEJNOPISY       KOPIE       POZNÁMKY       PRÁVA         Následující funkční místa či spisové uzly mají nad rámec běžných práv povoleno zobrazení dokumentu:       Následující funkční místa či spisové uzly mají nad rámec běžných práv povoleno zobrazení dokumentu:                                                                                                    | / C () = H                  | 3                                    |                               |                     |                 |                        |
| Následující funkční místa či spisové uzly mají nad rámec běžných práv povoleno zobrazení dokumentu:                                                                                                    | PROFIL                      | ELEKTRONICKÝ OBRAZ, PŘÍLOHY          | STEJNOPISY                    | KOPIE               | POZNÁMKY        | PRÁVA                  |
|                                                                                                    |                             | Následující funkční místa či spisové | é uzly mají nad rámec běžných | práv povoleno zobra | zení dokumentu: |                        |
| PŘIDAT FM PŘIDAT SU PŘIDAT SU                                                                                                    | Funkční místo, spisový uzel |                                      |                               |                     | F               | PŘIDAT FM<br>PŘIDAT SU |
| Nejsou dostupná žádná data ODEBRAT                                                                                                    |                             | Nejsou dostup                        | pná žádná data                |                     |                 | ODEBRAT                |
|                                                                                                    |                             |                                      |                               |                     |                 |                        |
|                                                                                                    |                             |                                      |                               |                     |                 |                        |

Po založení dokumentu (kliknutím na tlačítko

ULOŽIT

) se dokumentu přidělí identifikátory:

| Informace                                                                                                    |    |   |  |  |  |
|----------------------------------------------------------------------------------------------------|----|---|--|--|--|
| Dokument byl úspěšně založen. Přidělené identifikátory:<br>Číslo jednací: <b>CNSA/337/2022/cns/</b><br>Čárový kód: <b>CNSASSHUIA5E39</b><br>Evidenční číslo: <b>406</b> |    |   |  |  |  |
|                                                                                                    | ОК | ] |  |  |  |